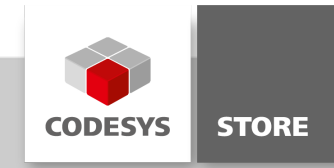

# **Selection Manager**

This code snippet shows how to select visualization elements via a program.

# **Product description**

This example show how the SelectionManager is used to select visualization elements via a program.

# **More information**

The program SelectionHandling evaluates the events from the buttons "Up", "Down", "Left", "Right" and "Click" for the first visualization client.

The method SelectNextElement will change the current selection. If the button "Click" is pressed, then a mouseup event is fired for the selected element and is displayed as "LastClick".

The function SelectElementAt selects the element with the element-id entered in the field above.

# Screenshots

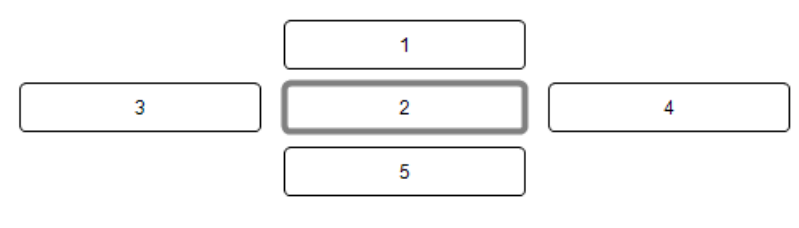

| LastClick: 0 |
|--------------|
|--------------|

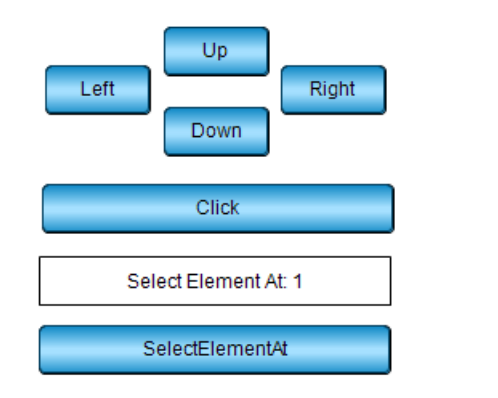

## **General information**

#### Manufacturer:

3S-Smart Software Solutions GmbH Memminger Strasse 151 87439 Kempten Germany

# Support:

#### https://support.codesys.com

Item: Selection Manager Example Item number: 000034 Sales:

CODESYS Store https://store.codesys.com

Included in delivery: CODESYS Package

## System requirements and restrictions

| Programming System           | CODESYS Development System Version 3.5.1.0 or higher |
|------------------------------|------------------------------------------------------|
| Runtime System               | CODESYS Control Version 3.5.1.0                      |
| Supported Platforms/ Devices | -                                                    |
| Additional Requirements      | -                                                    |
| Restrictions                 | -                                                    |
|                              |                                                      |

Note: Not all CODESYS features are available in all territories. For more information on geographic restrictions, please contact sales@codesys.com.

Note: Technical specifications are subject to change. Errors and omissions excepted. The content of the current online version of this document applies.